### How to Request for Work on Kronos for Recreation Workers

### City of Toronto PFR <u>recworkerscheduling@toronto.ca</u>

Recreation Worker Scheduling

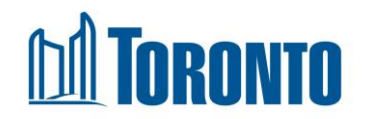

# Registering and Setting Up Your Account

Self Service Employee Remote Access (SS/ERA)

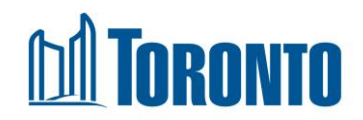

## **Getting Started**

- Upon hiring you will receive a one-time registration code
  - This will be received by mail within 2-4 weeks
  - Contact <u>recworkerscheduling@toronto.ca</u> if not received

### **Technology Requirements**

- A phone (either landline or cell phone) and
- A device with internet access (tablet or computer)

### Recommended

Use a computer (Google Chrome browser) or tablet (IOS 10 or higher or Android 4.4.2.8 or higher). You may experience issues using a mobile phone.

| An version of An version                                                                                                    |                                                                                                    |
|----------------------------------------------------------------------------------------------------|----------------------------------------------------------------------------------------------------|
| MPORTANT SCHEDULING WORK INFORMATION                                                                                                    | Temporary Password: A unique eleven-digit code, specific to you made up of your<br>birth month, birth day, last four numbers of your SN and the last three digits of your<br>postal code. An example is provided below:     Tembergin Carry Carry    |
| <pre>«First, Name_» «Last, Name_»<br/>«Street, and, house_number_», «M_2nd_Address_line_»<br/>«Cidy.», «Rog_»</pre>                                                                                                    | El 27 Maria de Carlos de Carlos de C     |
| Welcome to the City of Toronto. As a Recreation Worker with the City of Toronto you are a<br>member of CILIPE Local 79 Recreation Workers' Part Time Unit                                                                                                    | school or fibrary):                                                                                                    |
| In Parks, Forestry & Recreation (PFR), shifts are assigned following the Scheduling                                                                                                    | After you have successfully logged in, you will be prompted to input your unique<br><b>Registration Code</b> (12-character alpha/numeric one-time use code).                                                                                                    |
| Procedure as outlined in your Recreation Workers' Handbook under Recreation Workers<br>Scheduling Procedure – How to Apply for Work. Now that you have been hired you can                                                                                                    | REGISTRATION CODE: «Code»                                                                                                    |
| request additional shifts in the current and upcoming seasons<br>Scheduling information is mailed out twice yearly: May/June for the Fall/Winter Seasons and<br>December/January for Spring/Summer seasons. The mail outs will provide details on the                                                                                                    | Your code is case-sensitive (you have to march upper and lower case letters)<br>The Registration Code will expire six (6) months from the date of issue. If your code has<br>expired, email recoverkerscheduling@torontc.ca. Keep this code confidential at all times.                                                                                                    |
| Request Eor Work process and key dates you need to be aware of.<br>If you are currently working for EDC-Culture <u>only</u> and would like to request work in PFR<br>please contact <u>reconverterschedimg@torenic.cs</u> to get more information.                                                                                                    | You will be required to set up a new password, 5 security questions and passphrase. In<br>the event you have forgotten your newly created password you will be required to<br>reference the security questions and passphrase so please keep them for future                                                                                                    |
| Request Work                                                                                                    | reterence.                                                                                                    |
| You <u>must register</u> for the City of Toronto Self Service (SS) - Employee Remote Access<br>(ERA) tool in order to use the system to request work.                                                                                                    | How to Submit Your Request for Work?<br>Once registered, Self Service (SS) - Employee Remote Access (ERA) you are able to                                                                                                    |
| Requirements to Register                                                                                                    | submit your Request for Work request(s) for current and upcoming seasons                                                                                                    |
| In order to set up your account and begin submitting requests for work, you need to have                                                                                                    | Additional Resources                                                                                                    |
| the following information on hand: 1) Social Insurance Number (SIN); 2) 8-Digit Employee<br>Number; and 3) Registration Code (next page)                                                                                                    | Information and instructions, including how to reset passwords and step-by-step<br>instructions on how to complete requests for work can be found<br>used to an enclosed of the step of the step of the st |
| How to Register                                                                                                    | Ouestions can be directed to the Celeduling Team be emploine                                                                                                    |
| <ol> <li>Go to <u>www.incredic.aris/scheduling.</u> for review the instructions</li> <li>Review the materials on the deciling Satired tab.</li> <li>Click on the How to Register tab and review the following learning materials based<br/>on how you will be kogang in to the system (routisid or inside the Cally of Toronto<br/>network). Jo (Jacks List, 1) Sub-y-skep instructions</li> </ol> | currents can be unecess to the current/uling (ream be enhance)<br>reconstructions and an analysis of the enhance of the enhance of the enhanc     |
| Initial login credentials required are as follows:                                                                                                    |                                                                                                    |
| <ul> <li>Employee Number: Add a zero (0) before your employee number to make it eight<br/>digits. (i.e. if your employee number is 8123456, enter '08123456')</li> </ul>                                                                                                    |                                                                                                    |

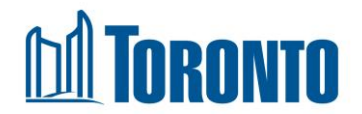

Go to <u>www.toronto.ca/scheduling</u>

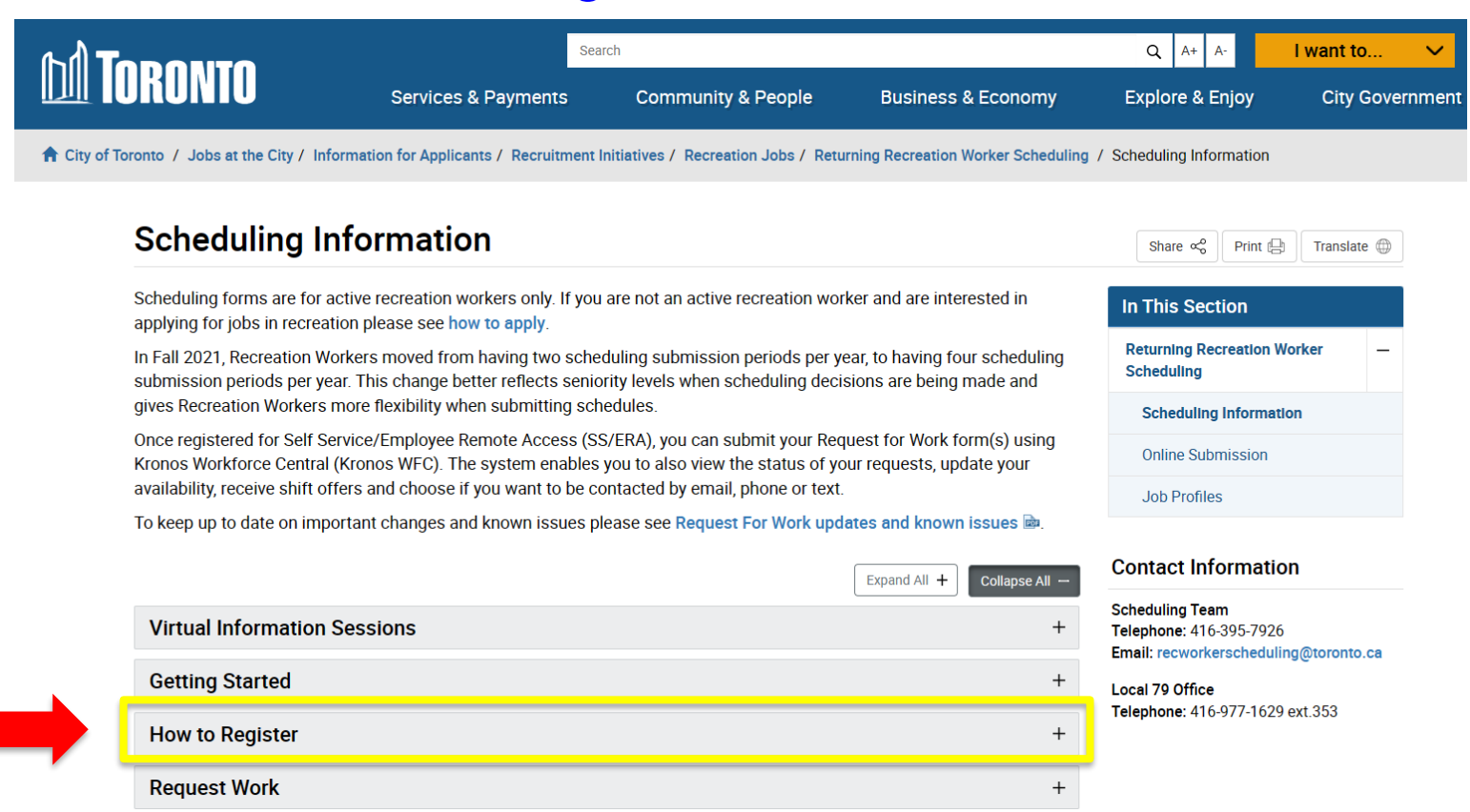

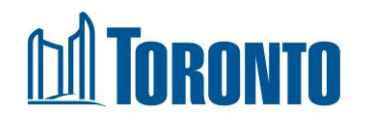

#### How to Register

#### Registering from outside the City of Toronto network

To register from **outside** the City of Toronto network (e.g. home, library, youth lounges, school) use the **Registration Checklist** and follow the **step-by-step instructions** on how to register for Employee Remote Access from a Non-City Computer or review the **documentation**.

Regi

Register Now 🛛

#### Registering from inside the City of Toronto network

To register from **inside** the City of Toronto network (e.g. City Staff Computer) use the **Registration Checklist** ad follow the **step-by-step instructions** on how to register for Employee Remote Access from a City Computer or review the **documentation**.

Register Now

#### Troubleshooting

To ensure the best experience in the tool we recommend you clear your browser cache is each time you log in.

Find answers to your questions is about registration.

If you forget your password after registration, follow the instructions is to reset the password.

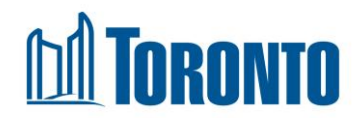

## DA TORONTO

### Welcome to the City of Toronto's SelfService Portal

Authorized use of this service is for the business of the City of Toronto. Unauthorized use of this service under any circumstances is strictly prohibited.

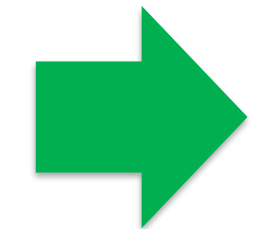

## DI TORONTO

### SelfService Secure Logon

| Employee #       |
|------------------|
|                  |
| Password         |
|                  |
| Logon            |
| Forgot Password? |
|                  |
|                  |

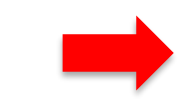

<u>Click here to continue</u>

### **DA TORONTO**

## **D** Toronto

### SelfService Secure Logon

| _  |     |     |   |
|----|-----|-----|---|
| Em | nlo | 100 | # |
|    | ριο | yee | π |

| <b>D</b> - |    |     | -            |    |
|------------|----|-----|--------------|----|
| 22         | CC | 10/ | $\mathbf{n}$ | ro |
| 1 0        |    | V V | <u> </u>     |    |

| Logon |
|-------|
|-------|

Forgot Password?

### **Employee Number**

 Add a zero (0) before your employee number to make it eight digits. (i.e. if your employee number is 8123456, enter '08123456')

### **Temporary Password**

• A unique eleven-digit code, specific to you made up of your birth month, birth day, last four numbers of your SIN and the last three digits of your postal code.

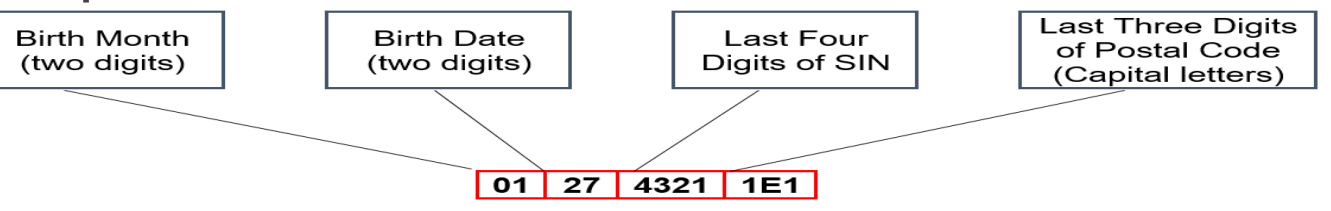

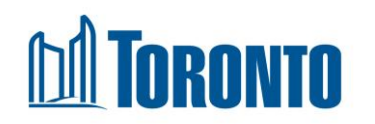

### **Registration Code**

- Locating on your mail out
- Case-sensitive

### SAMPLE

If you are logging in from a <u>non-City of Toronto networked computer</u> (i.e. from home, school or library):

After you have successfully logged in, you will be prompted to input your unique *Registration Code* (12-character alpha/numeric one-time use code).

### REGISTRATION CODE: KlzjCJx9Nk2U

Your code is case-sensitive (you have to match upper and lower case letters)

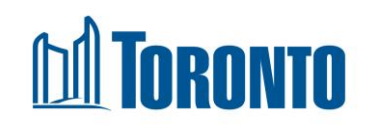

TORONTO

Verify Registration Code

**Registration Code:** 

Verify

| M Toronto                            |    |  |
|--------------------------------------|----|--|
| Account Managment     Manage Account |    |  |
|                                      |    |  |
|                                      | L3 |  |
|                                      |    |  |

Self Service Password Reset Employee Remote Access Employee # Password Sign in Cancel Forgotten Password Enter your Employee Number and Temporary Password, then press Sign in

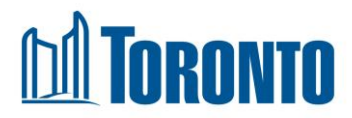

#### Self Service Password Reset

#### **Setup Security Questions**

If you forget your password, you can access your account by answering your security questions.

Please choose your questions and answers that can be used to verify your identity in case you forget your password. Because the answers to these questions can be used to access your account, be sure to supply answers that are not easy for others to guess or discover.

| <ul> <li>Please select a question item from the list —</li> </ul> | v |
|-------------------------------------------------------------------|---|
|                                                                   |   |
| – Please select a question item from the list —                   | ~ |
|                                                                   |   |
| - Please select a question item from the list $-$                 | × |
|                                                                   |   |
| - Please select a question item from the list                     | ~ |
|                                                                   |   |

### Self Service Password Reset The Recovery Passphrase is very important. The Recovery Passphrase Setup Security Questions Your administrator requires that you supply, will be required if you ever need to your identity in the event that you contact, contact the IT Service Desk in the our answers meet the requirement future. NOTE: This is not your What is your passphrase? password, you will create your password later in the process. Ð Save Answers **Technology Services Division Service Desk** 416-338-2255

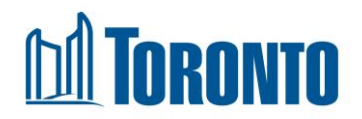

### **Setting Up Your Password**

Self Service Password Reset

#### **Change Password**

Please change your password. Keep your new password secure. After you type your new password, click the Change Password button. Your new password must meet the following requirements:

- Password is case sensitive.
- Must be at least 8 characters long.
- Must be no more than 32 characters long.
- Must include at least 1 number.
- Must have at least 1 symbol (non letter or number) character.
- · Must not include any of the following values: password test
- Must not include part of your name or user name.
- · Must not include a common word or commonly used sequence of characters.
- New password may not have been used previously.

The current password of your user account has to be changed.

#### Please type your new password

|   | New Password     | 8      |
|---|------------------|--------|
| - | Confirm Password |        |
| ( | Change Password  | Cancel |

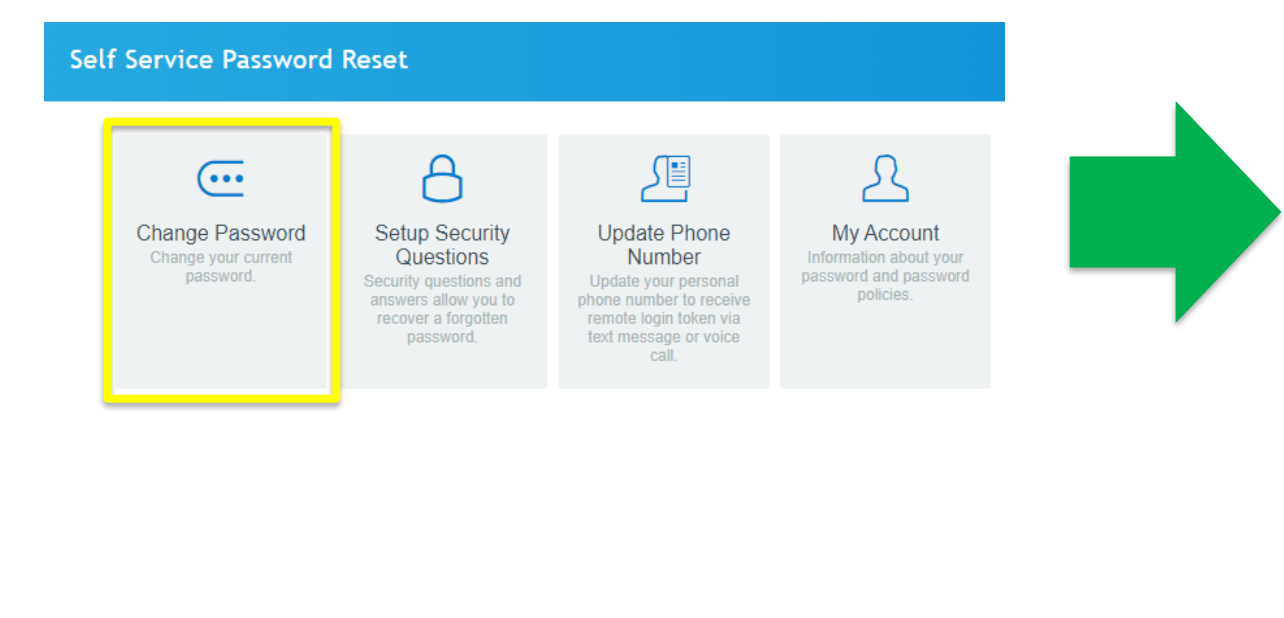

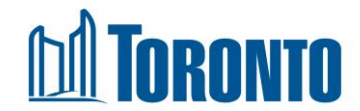

## **Setting Up Your Phone Number**

- When login **externally** you will need to set up a phone number to receive a text message or a phone call
  - Ensure the number is the same one you are using when logging in
  - When you login, the website will send that number a unique 6 digit Security Code. The code is only good at the time of your login and cannot be reused.

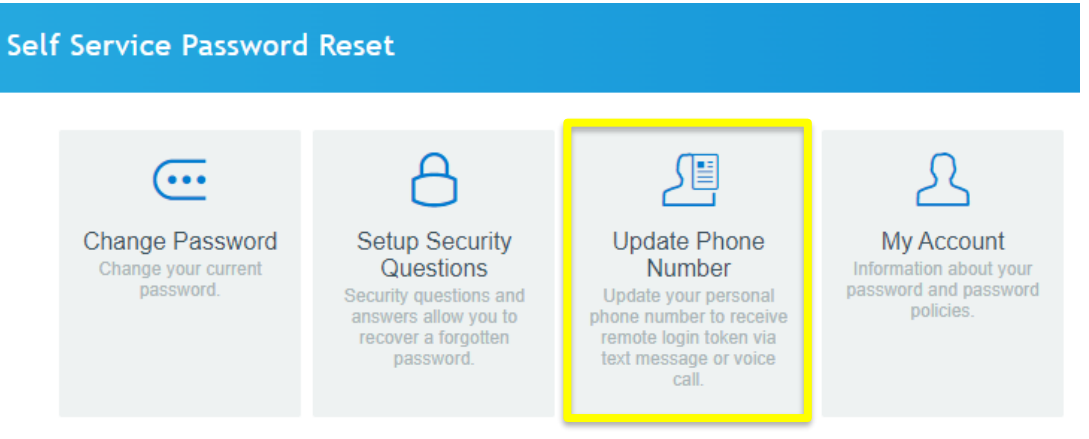

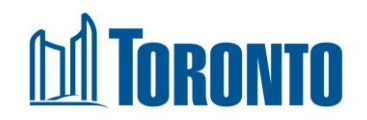

### **Setting Up Your Phone Number**

#### Self Service Password Reset Self Service Password Reset **Confirm Profile Data** Please review the following information you have entered and confirm. Update Phone Number Phone number to receive login token via voice Please update the following information: Mobile phone number to receive 14161234567 login token via text message Phone number to receive login token via voice Go Back Cancel Confirm You should provide your personal VOICE number to receive remote login token via voice call. If you enter a mobile number, you will not receive a voice call. 14165551234 Self Service Password Reset Mobile phone number to receive login token via text message You should provide your personal Mobile number to receive remote login token via text message. 14165551234 Success Your user information has been successfully updated. Update Cancel Continue

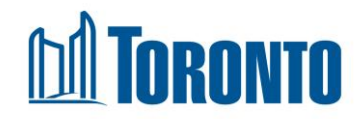

## **Registration is Complete**

| С                                | lose this tab                 |                   |                                        |
|----------------------------------|-------------------------------|-------------------|----------------------------------------|
| F5 Dynamic Webtop                | Self Service Password Reset X |                   | Logout                                 |
| Self Service Passw<br>Employee R | vord Reset ERA                | <b>DA TORONTO</b> | t, welcome to your Self Service Portal |
| Employee #                       |                               |                   |                                        |
| Password                         |                               | Manage Account    |                                        |

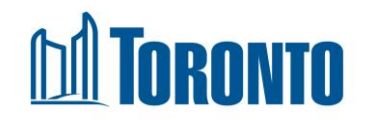

### Logging Into SS/ERA and Kronos Workforce Central

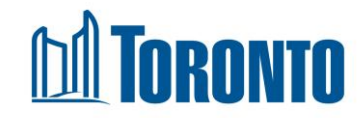

# Logging into SS/ERA

Go to <u>www.toronto.ca/scheduling</u>

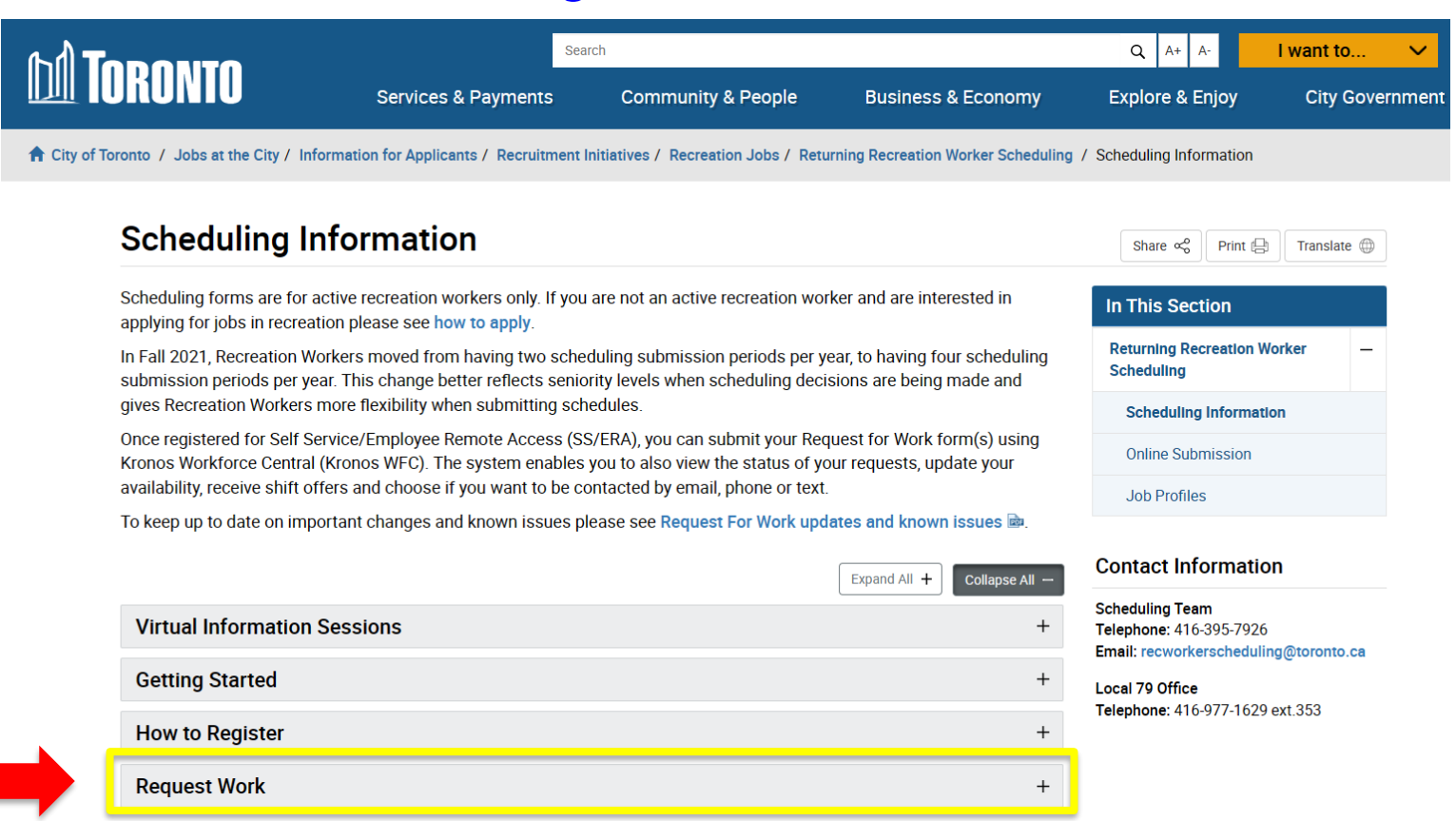

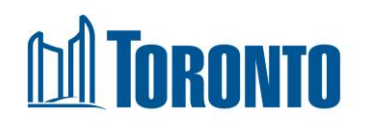

# Logging into SS/ERA

#### **Request Work**

In Kronos, the Request For Work widget for Recreation Workers enables you to submit and view the status of your requests, update your availability, receive shift offers and choose if you want to be contacted by email, phone or text.

#### Before you Submit a Request

Before you review the step-by-step instructions, familiarize yourself with the following information on Request Types is, Program Areas is, Job/Sub-job listings is and Request Status Descriptions is.

#### How to Request Work

To request work on the new system after you have registered for Employee Remote Access follow the Step-by step instructions online presentation or pdf document .

Recreation Workers who are on Alternate Rate Continuous (ARC) assignment, refer to the instructions outlined in Recreation Worker on ARC – Accessing the Request for Work (RFW) Work Requests Widget Dec.

From a City networked computer or device

From a non-City networked computer or device #

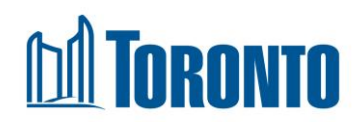

Add a zero (0) before your employee number to make it eight digits. (i.e. 8123456 -> 08123456)

# Logging in to SS/ERA

### DI TORONTO

Your session could not be established.

Invalid Session ID. Your session may have expired.

Thank you for using BIG-IP.

To open a new session, please click here.

### M Toronto

Welcome to the City of Toronto's SelfService Portal

Authorized use of this service is for the business of the City of Toronto. Unauthorized use of this service under any circumstances is strictly prohibited.

Click here to continue

### M Toronto

If this is your first time logging into the SelfService Portal you must complete the following steps:

1. Login to the <u>SelfService</u> <u>Password Reset website</u> using your initial password to setup your security questions/answers and new password.

2. Login again to the <u>SelfService</u> <u>Password Reset website</u> using your new password, click on "Update Phone Number", then submit your personal phone number.

If you have already completed the registration steps

#### Click here to logon

For any technical issues, please contact the City of Toronto's IT Service Desk at 416-338-2255 or techservice@toronto.ca

|   | <b>DA</b> TORONTO                                                             | DI TORONTO                                                 |
|---|-------------------------------------------------------------------------------|------------------------------------------------------------|
| • | SelfService Secure Log<br>Employee #<br>Password<br>Logon<br>Forgot Password? | <br>Enter your security code:<br>Logon<br>Forgot Password? |

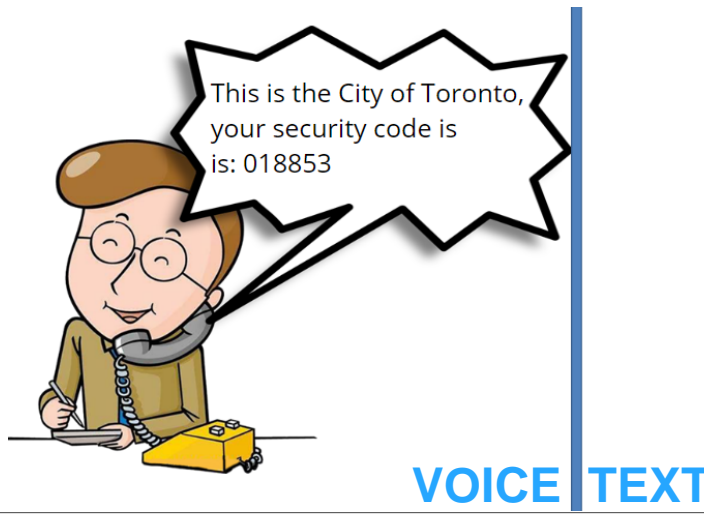

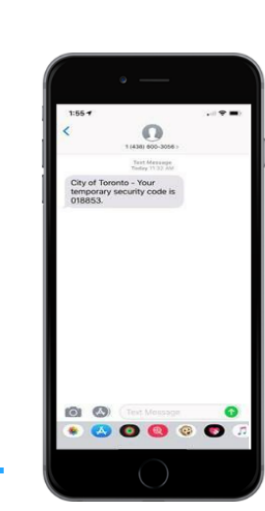

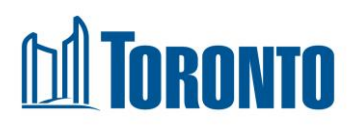

## Logging into Kronos WFC

| DA TORONTO                    |                    |                          |
|-------------------------------|--------------------|--------------------------|
| Account Management  ×         |                    |                          |
| Manage Account Password Reset | DIFA Test          |                          |
| Web Applications   ~          |                    |                          |
| KeleStaff                     | Work Force Central | WFC Request for Wor<br>k |
| Other Resources ~             |                    |                          |
| 🔟 InsideTO                    |                    |                          |

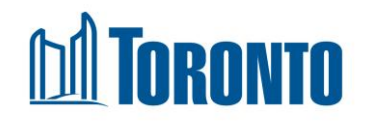

## Logging into Kronos WFC

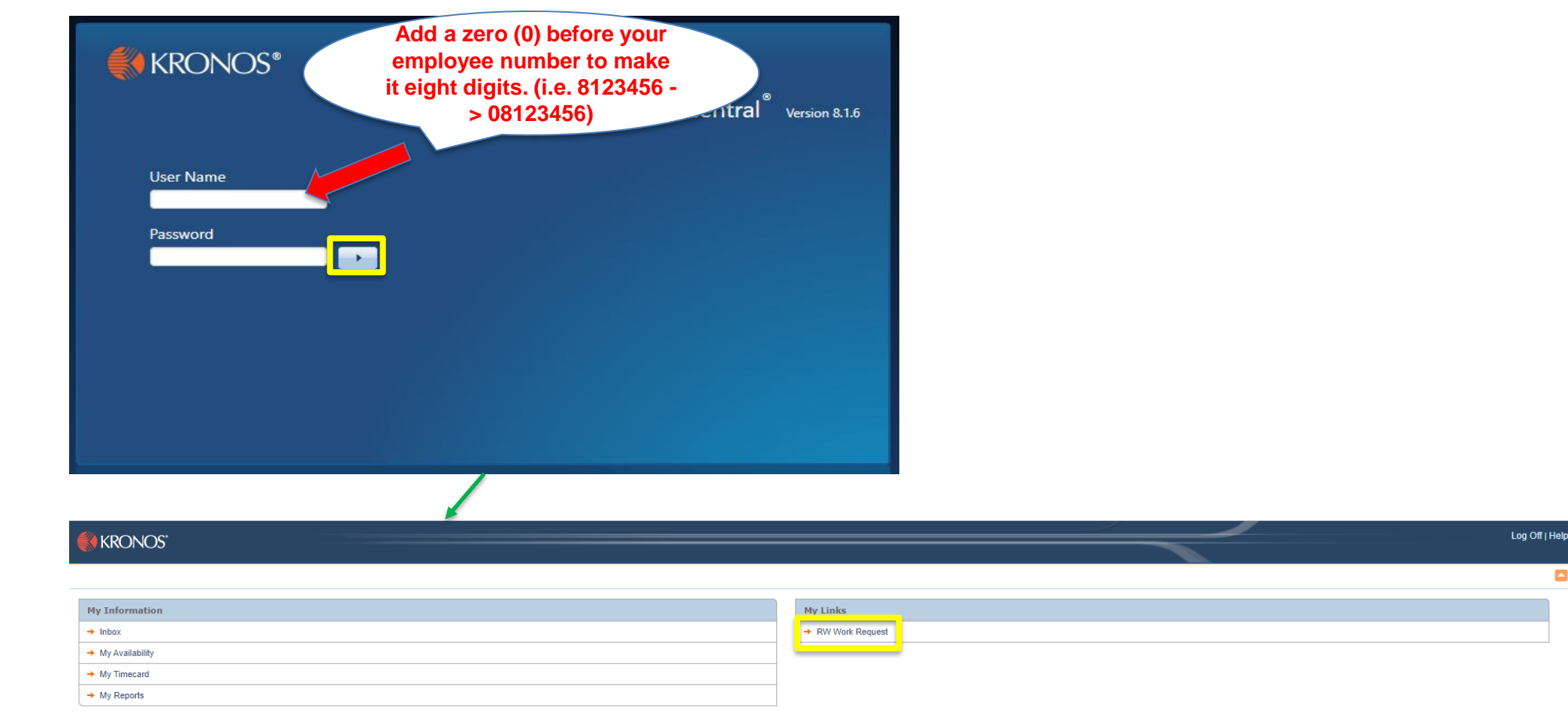

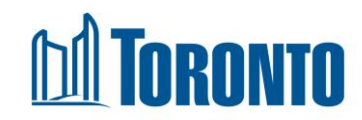

## **Kronos WFC Landing Page**

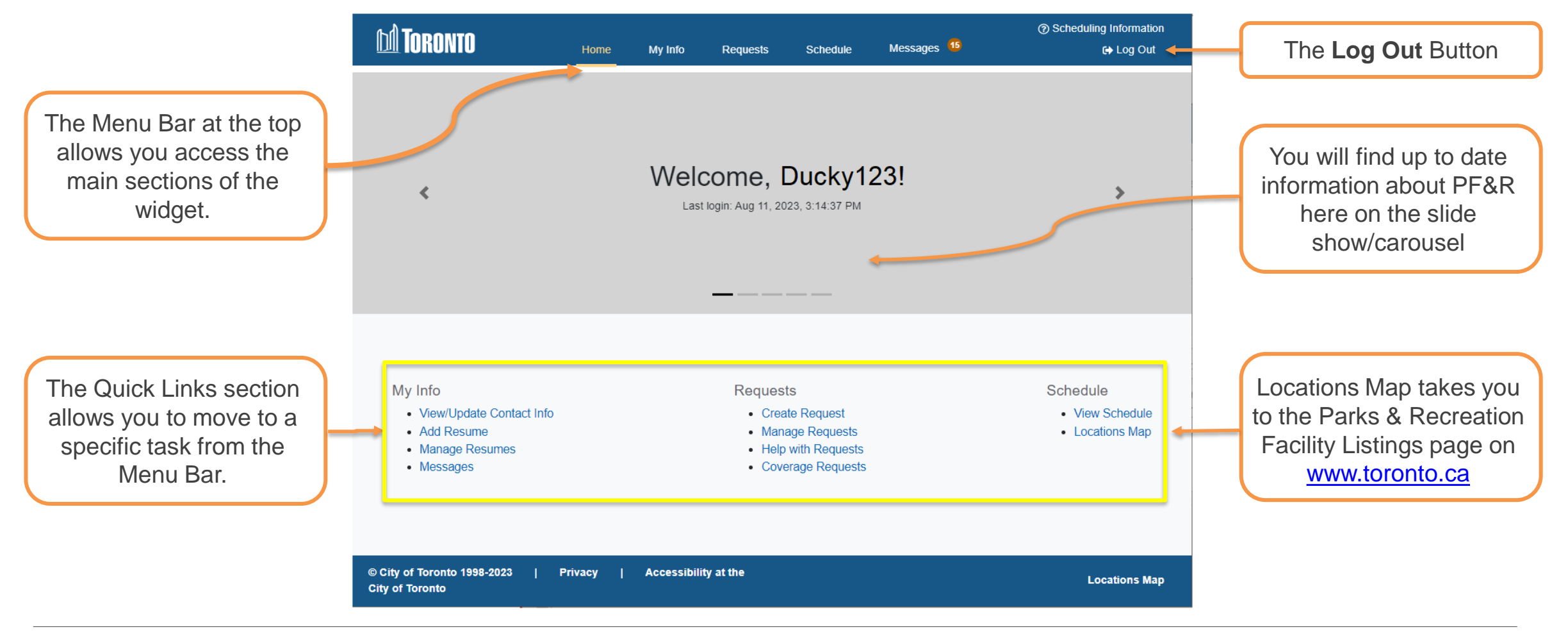

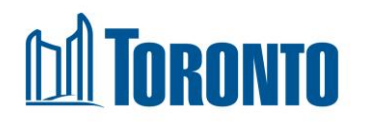

### Updating "My Info"

### Kronos Workforce Central (WFC)

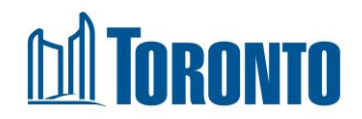

## **Confirm Your Address**

 Verify your Primary Address

- To <u>change your primary</u> <u>address</u>, contact **TEAM Central**
- 1. Complete the online form
- 2. Call 416-338-0016

| Employee Name         |              |  | Secondary Address        |   |                 |
|-----------------------|--------------|--|--------------------------|---|-----------------|
| User2651, User265     | 51           |  | Country                  |   |                 |
| Primary Address       |              |  | CA                       |   | ×               |
| 123 FAKE STRE         | ET           |  | Street Address 1         |   |                 |
| Change your Primary   | y Address?   |  | Street Address 2<br>City |   |                 |
| Manage Resumes        |              |  | Province                 |   | Postal Code     |
| View Skills and Certi | ifications 🔓 |  | Phone Number             | Y | Validate Mobile |

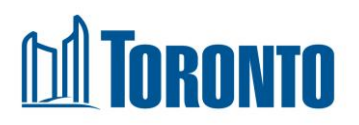

### **Update Your Contact Method**

| Street Address 2 |                 |
|------------------|-----------------|
|                  |                 |
| City             |                 |
| Province         | Postal Code     |
| Phone Number     |                 |
| Email Address    | Validate Mobile |
| Contact Method   |                 |
| Do Not Contact   | ×               |
|                  |                 |
| Cancel           | Save            |

### REMEMBER

Make sure you update your Contact Method to receive notifications. It is strongly encouraged to change your Contact method to SMS & Email

| SMS            |  |   |  |
|----------------|--|---|--|
| Email          |  |   |  |
| SMS & Email    |  |   |  |
| Phone Call     |  |   |  |
| Do Not Contact |  |   |  |
| Po Not Contact |  | × |  |

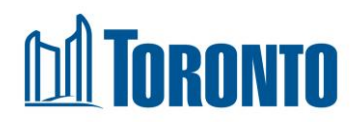

### **Managing Your Resumes**

Kronos Workforce Central (WFC)

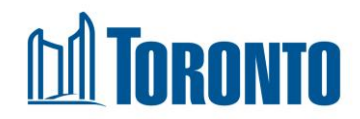

### **Create a Resume**

Request

My Info

View/Update Contact Info

### View/Update Contact Info

Home

**Employee Name** 

DOE, JOHN

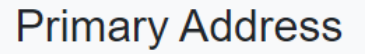

|   | 4325 MCCOWAN ROAD            |  |  |  |  |  |
|---|------------------------------|--|--|--|--|--|
|   | TORONTO, ON M1V 4P1          |  |  |  |  |  |
|   |                              |  |  |  |  |  |
|   | Change your Primary Address? |  |  |  |  |  |
|   | Manage Resumes               |  |  |  |  |  |
| L | <u> </u>                     |  |  |  |  |  |

View Skills and Certifications

| My Info / Manage Resumes    |   |                |                 |                   |
|-----------------------------|---|----------------|-----------------|-------------------|
| Manage Resumes              |   |                |                 |                   |
| Show 5 v entries            |   |                | Search:         |                   |
| Resume Name (Click to Edit) | ¢ | Effective Date | Expiration Date | ÷                 |
| Showing 0 to 0 of 0 entries |   |                |                 | Previous Next     |
| Add Resume                  |   |                | View            | Expired Resumes 🗆 |

- Resumes can be adapted per job that you are applying for
- A resume MUST be linked to all C/D/Relief Requests
- Fill in the form, a resume attachments is not necessary

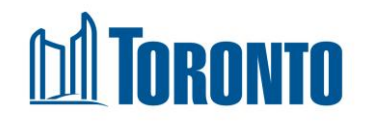

### Fill in the Resume Form

| My Info / Manage Resumes / Edit Resume | Skills                                                                                    |   | Education               |                             |          |
|----------------------------------------|-------------------------------------------------------------------------------------------|---|-------------------------|-----------------------------|----------|
| Edit Resume                            |                                                                                           |   | School Name             |                             |          |
|                                        | Certifications                                                                            |   | Degree or Area of Focus |                             |          |
| Resume Name                            | Certification Certification Date                                                          |   | From Date               | To Date                     |          |
| Testing                                | Date format: MM/DD/VVVV                                                                   |   | From Date               | To Date                     | <b>*</b> |
| Effective Date                         | + Add                                                                                     |   | Date format: MM/DD/YYYY | <br>Date format: MM/DD/YYYY |          |
| 06/19/2023                             | ↓                                                                                         |   |                         | •                           | + Add    |
| Date format: MM/DD/YYYY                | Organization's Name                                                                       |   | Other                   |                             |          |
| Expiration Date                        | Title From Date To Date                                                                   |   |                         |                             |          |
| 06/30/2083                             | Date format: MM/DD/YYYY     Date format: MM/DD/YYYY Work/Volunteer Experience Description | J | Cancel                  | Save                        |          |
| Date format: MM/DD/YYYY                |                                                                                           | - | Cancor                  | Carto                       |          |
|                                        | Add                                                                                       | 8 |                         |                             |          |

### Important:

If you begin either of the work/volunteer or education history sections, then you MUST complete every field in the respective section, including end date. You can pick a date well into the future to indicate that a segment is ongoing

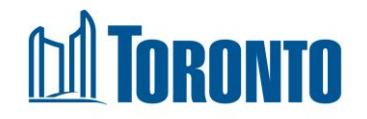

### **Creating a Request for Work**

Kronos Workforce Central (WFC)

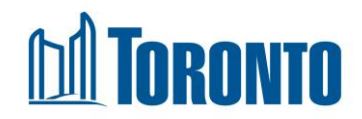

## **Navigating Requests**

• This is where you can Add New Request or view your Request status

| hl Toronto |                                | Home           | My Info          | 1 Requests        | Schedule       | Messages 7      |                        | <ul> <li>③ Scheduling Information</li> <li>G+ Log Out</li> </ul> |
|------------|--------------------------------|----------------|------------------|-------------------|----------------|-----------------|------------------------|------------------------------------------------------------------|
|            | Manage Requests                |                |                  |                   |                |                 |                        |                                                                  |
|            | Request<br>Want to add a new v | Vork request?  | ld New Request   | 2                 |                |                 |                        |                                                                  |
|            | <b>D</b><br>View All           | ø∕<br>0 Draft  | 戊<br>0 Submitted | பூ<br>0 In Review | ل<br>0 Pending | ழ<br>0 Offered  | <b>ل</b><br>0 Rejected |                                                                  |
|            | Show 5 🗸 entrie                | S              | Seasor           | n: Spring 2023 🗸  |                | Search: Searc   | h requests             |                                                                  |
|            | Status 🗢 Ty                    | ype 🗢 🕇 Filter | ID 💠             | Season Location   | ¢ Job ≎        | Shift Info Note | Edit Copy              |                                                                  |
|            | Showing 0 to 0 of 0 en         | tries          |                  |                   |                |                 | Previous Next          |                                                                  |
|            | ► Expand Re                    | equest History |                  |                   |                |                 |                        |                                                                  |

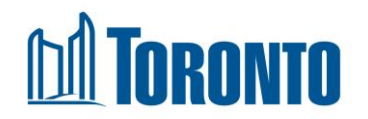

# **Creating a Request**

- 1. Request Type
- 2. Season
- 3. Program Area
- 4. Location
- 5. Job
- 6. Sub Job (optional)
- 7. Resume
- 8. Notes (optional)
- 9. Days

10. Shift Start and Shift End

| Requests / Edit Request               |                                       |
|---------------------------------------|---------------------------------------|
| Edit Request                          |                                       |
| Request Status:                       | Request ID:                           |
| Draft                                 |                                       |
| Request Type                          |                                       |
| 1.                                    | *                                     |
| Season                                | Program                               |
| 2.                                    | 3. •                                  |
| District                              | Location                              |
| · · · · · · · · · · · · · · · · · · · | · ·                                   |
| Job                                   | Sub Job                               |
| 5. ·                                  | 6. (optional)                         |
| 7                                     |                                       |
| / •<br>Notes                          | •                                     |
| 8. (optional)                         |                                       |
| Days                                  | Shift Start Shift End                 |
| Su M Tu W Th F Sa                     | ▲ ▲ ▲ ▲ ▲ ▲ ▲ ▲ ▲ ▲ ▲ ▲ ▲ ▲ ▲ ▲ ▲ ▲ ▲ |
| 🖼 Save Draft 🛛 🛞 Cancel               | р Сору                                |

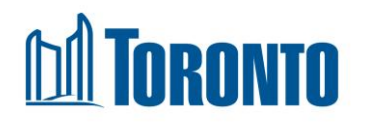

### **1. Request Type** (Scheduling Procedure Guideline)

Follows the <u>PFR Recreation Worker Scheduling Procedure Guide</u> **Request Types** 

- Part A You worked more than 2/3s of the same shift in the same season during the previous year
- Part B You've worked at that location within the last 12 months and have worked in this position (relief or another shift)
- Part C You've worked at that location within the last 12 months and are applying for a position you haven't worked before
- Part D You are an active Recreation Worker and are available to work
- **Relief** You are an active Recreation worker, qualified for the position, and are available to work

### **New Hires**

There is no selection for New Hires as you can fall into any of the above Request Types.

I.e., If you have not worked at all, select **Part D and / or Relief** 

|   | Step                                                                                                    | Criteria                                                                                                    |
|---|----------------------------------------------------------------------------------------------------|----------------------------------------------------------------------------------------------------|
|   | Part A<br>(Returning Staff)                                                                                                    | <ul> <li>Same season in previous year</li> <li>Same location</li> <li>Same classification</li> <li>Same shift</li> <li>Qualified for classification</li> <li>Available to work</li> </ul>                                                                                      |
| • | Part B<br>Returning Staff<br>Same Location<br>Same Classification<br>Different Shift(s)                                        | <ul> <li>Worked at location within last 12 months in the same classification</li> <li>Qualified for classification</li> <li>Available to work</li> </ul>                                                                                                    |
| • | Part C<br>Returning Staff<br>Same Location<br>Different Classification<br>*includes promotional<br>candidates at same location | <ul> <li>Worked at location within last 12 months in a different classification</li> <li>Qualified for or qualified to be assessed for classification</li> <li>Available to work</li> <li>Candidates for promotion must successfully complete an assessment process</li> </ul> |
|   | Part D<br>Returning Staff<br>Different Location<br>Any Classification *includes<br>promotional candidates                      | <ul> <li>Worked for the City within last 12 months</li> <li>Qualified for or qualified to be assessed for classification</li> <li>Available to work</li> <li>Candidates for promotion must successfully complete an assessment process</li> </ul>                              |
|   | Relief Shifts                                                                                                    | <ul> <li>Qualified for classification</li> <li>Must have worked for the City within the last 12 months</li> <li>Available to work</li> </ul>                                                                                                    |

New Hires can select Part D and/or Relief when submitting work request.

 Any requests submitted after the "On time Submission" will be considered as "Late Submission. Schedulers will offer shifts to Type A – D prior Late Submissions.

• Staff shall lose their seniority and service if they do not work for any period exceeding twelve continuous months (excluding approved or statutory leaves of absence). Training hours are not counted as work for the purposes of this clause.

### 2. Season

- Four scheduling submissions period per year (Fall/Winter/Spring/Summer)
- Seasonal Submission Details can be found on the <u>Scheduling Website</u>
- Late submissions can be made until the last day of each season.
- When in doubt, check with your Scheduler

| Season      |   |
|-------------|---|
|             | - |
| Spring 2023 |   |
| Summer 2023 |   |
| Fall 2023   |   |

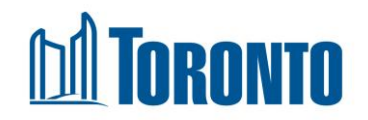

# 3. Program Area

### Certain jobs are available in certain <u>Program Areas</u>

- A job can be available in more than one Program Area
- Adapted & Inclusive
- After School Recreation Care
- Aquatic
- Arts
- Camps
- Call Centre
- Community Gardens

- Program and Facility
  - Support
- Fitness
- General Interest
- Skate
- Ski
- Sports

| I | Program               |   |
|---|-----------------------|---|
|   |                       | - |
|   | Adapted & Inclusive   | - |
|   | After School Rec Care |   |
|   | Aquatic               |   |
|   | Arts                  |   |
|   | Call Centre           |   |
|   | Camps                 | - |

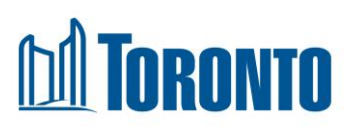

### 4. Locations

- You must submit a request for each location you are interested in
- You can skip District. Once you select a location, the District will auto populate

### TIP

If there are more than 25 possible Locations, the Drop Down does not display all location options. Start typing in the location in the text box and it will be available for you to select.

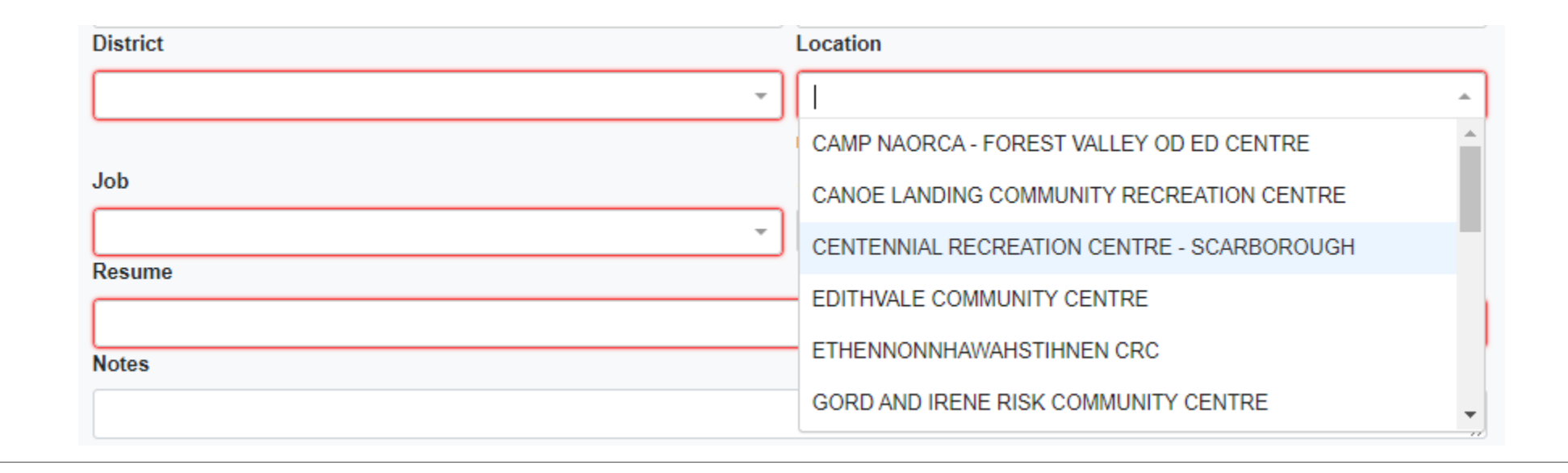

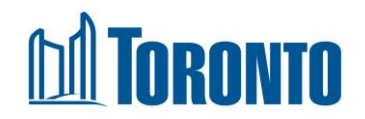

### 5. Job

- Job is sometimes referred to as position or classification
- Only the jobs available at that location is available in the drop down
- Find wage chart and job descriptions <u>here</u>

| District                                  |          |
|-------------------------------------------|----------|
| Scarborough                               | × -      |
| Job                                       |          |
|                                           | <b>^</b> |
| LEADER IN TRAINING INSTRUCTOR             |          |
| PRESCHOOL AND CHILDREN PROGRAM INSTRUCTOR |          |
| PRESCHOOL AND CHILDREN PROGRAM SPECIALIST |          |

### 6. Sub Job

- <u>Sub Jobs</u> are used to narrow down your Shift Requests.
- I.e., If you are a Music Instructor, you can select Drumming if you want to be selected as a Drumming Music Instructor only. If you do not select a Sub Job you will be matched for all Music Instructor positions. Not all positions have Sub Jobs

| Sub Job  |   |
|----------|---|
| 1        |   |
| Drumming |   |
| Guitar   |   |
| Piano    |   |
| Singing  |   |
| Violin   | d |
|          |   |

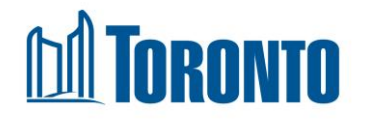

### 7. Resume

- Choose a resume from the drop
   down
- If you do not see a resume, you have not created a resume in Kronos or your resume has expired (refer to My Info)

Resume

No items found

### TIP

A resume is **REQUIRED** when you submit a Type C/D/Relief Request

### 8. Notes

- Any additional info you would like to share with the Scheduler
- This section is optional

| Notes |  |  |  |
|-------|--|--|--|
|       |  |  |  |
| _     |  |  |  |

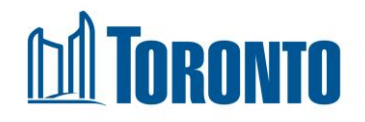

# 9. Days

- Indicate which days you are available to work
- You can select more than one
- Suggestion submit a request for each day you are available unless you know the shift is multiple days
- If your time availability changes day by day be sure to submit individual

# 10. Shift Start and Shift End

- Indicate Shift Start and Shift End time you are available
- Be sure to have your AM and PM's correct. To change it, all you have to do is press AM or PM

### REMINDER

Schedulers understand that your available dates and times may change after the on-time Submission Period. Make sure you submit Request for the days and times you may be available. You can decide to accept or decline an offered shift.

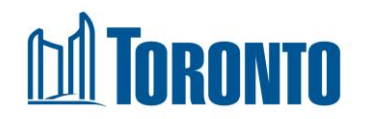

## Submitting a Request

- After you fill in the form, make sure you submit your Request
- Your Request has been submitted if you no longer see the Submit button

| Requests / Edit Request                                                               |     |                           |                  |                   | Confirm       |               |
|---------------------------------------------------------------------------------------|-----|---------------------------|------------------|-------------------|---------------|---------------|
| Edit Request                                                                          |     |                           |                  |                   | Commun        |               |
| Request Status:                                                                       |     | Request ID:               |                  |                   |               |               |
| Draft                                                                                 |     |                           |                  |                   |               |               |
| Request Type                                                                          |     |                           |                  |                   | Are you sure? |               |
| A                                                                                     |     |                           | X 👻              |                   |               |               |
| Season                                                                                |     | Program                   |                  |                   |               |               |
| Summer 2023                                                                           | × 👻 | Camps                     | × -              |                   |               |               |
| District                                                                              |     | Location                  |                  |                   | Yes No        |               |
| Scarborough                                                                           | × + | AGINCOURT RECREATION CENT | RE × +           |                   |               |               |
| Job                                                                                   |     | Sub Job                   |                  |                   |               |               |
| CAMP COUNSELLOR PLAYGROUND LEADER                                                     | × - |                           | Job Descriptions |                   |               |               |
| Resume                                                                                |     |                           |                  |                   | +             |               |
| Notos                                                                                 |     |                           | *                |                   |               |               |
| Notes                                                                                 |     |                           |                  | Days              | Shift Start   | Shift End     |
|                                                                                       |     |                           | ĥ                |                   |               |               |
| Days                                                                                  |     | Shift Start               | Shift End        | Su Milu W In F Sa | ~             | ^ ^ ^         |
| Su M Tu W Th F Sa                                                                     |     | <b>^ ^</b>                | A A              |                   | 12 :          | 00 AM 11 : 59 |
|                                                                                       |     | 01 : 00 PM                | 02 : 00 PM       |                   |               |               |
|                                                                                       |     | × ×                       | × ×              |                   | ·             | · · · ·       |
|                                                                                       |     |                           |                  |                   |               |               |
| Image: Save Draft         Image: Submit           Image: Submit         Image: Submit |     |                           | [] Сору          |                   |               |               |
|                                                                                       |     |                           |                  |                   |               |               |

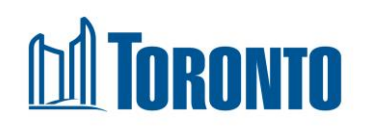

# Where should I apply?

**Recreation Centre Map:** 

https://www.toronto.ca/data/parks/maps/centres/index.html

**Registered Programs Map:** 

https://www.toronto.ca/data/parks/funguide/map/index.html#lat=&long=&date=1 &age=&acc=&ar=3&camps=&gen=&fi=&sp=&sk=&sw=&ski=&other=&district=& barcodes=&a=

**Drop In Programs Map:** 

https://www.toronto.ca/data/parks/dropin/index.html

**Recreation Reservations and Program Registration** 

Online Registration & Booking – City of Toronto

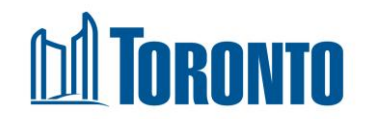

# Review Submissions and Statuses

Kronos Workforce Central (WFC)

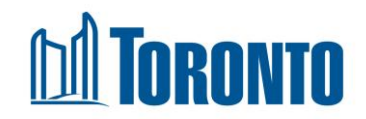

### **Review Submission**

| RW Work Request 💌 |                   |                   |               |                 |               |            |               |                |               |               | ÷ ک                      |
|-------------------|-------------------|-------------------|---------------|-----------------|---------------|------------|---------------|----------------|---------------|---------------|--------------------------|
|                   |                   |                   |               |                 |               |            |               |                |               |               | - Go To                  |
|                   |                   |                   |               |                 |               | -          |               |                |               |               | ⑦ Scheduling Information |
|                   |                   | Home              | My Info       | 1               | Requests      | S          | hedule        |                | Messag        | les           | G→ Log Out               |
|                   | Reque             | sts               |               |                 |               |            |               |                |               |               | •                        |
|                   | Want to add a pr  | www.work.roguoot0 | A del Mary De |                 |               |            |               |                |               |               |                          |
|                   | Want to add a ne  | ew work request?  | Add New Re    | equest          |               |            |               |                |               |               |                          |
|                   |                   | _                 |               |                 |               |            |               |                |               |               |                          |
|                   | C<br>View All     | Ø Draft           | 1 Su          | (C)<br>Ibmitted | D In Poviow   | D Ponding  |               | ل<br>0 Offered |               | D<br>Poincted |                          |
|                   | VIEW AII          | 0 Dialt           | 130           | billitted       | 0 III Keview  | 0 T Ending |               | 0 Ollered      |               | Rejected      | TID                      |
|                   | Show 5 🗸 ei       | ntries            | 2             | Season:         | Summer 2023 🗸 |            |               | Searc          | h: Search req | uests         |                          |
|                   |                   | Time              |               |                 |               |            |               |                |               |               | Sometimes you may        |
|                   | Status 💠          | iype 🖕            | ID 💠 S        | eason Lo        | ocation 💠     | Job 💠      | Shift<br>Info | Note           | Edit          | Сору          | Connetinies, you may     |
|                   |                   | ▼ Filter          |               |                 |               |            |               |                |               |               | not see your             |
|                   | Submitted         | А                 | 345488 S      | ummer A         | GINCOURT      | CAMP       | TulW          | Note           | sedit         | vqoO 🗗        | submissions They         |
|                   |                   |                   | 20            | 023 Rf          | ECREATION     |            | 12:00         |                | 9             | G F.          | Subinissions. They       |
|                   |                   |                   |               | CI              |               | LEADER     | 11:59         |                |               |               | will appear if you       |
|                   |                   |                   |               |                 |               |            | PM            |                |               |               | press one of these       |
|                   | Showing 1 to 1 of | 1 entries         |               |                 |               |            |               |                | Previo        | ous 1 Next    | press one of these       |
|                   |                   |                   |               |                 |               |            |               |                | _             |               | buttons.                 |
|                   | Expand            | Request History   |               |                 |               |            |               |                |               |               |                          |
|                   |                   |                   |               |                 |               |            |               |                |               |               |                          |

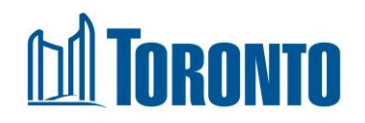

### **Review Status**

| Statuses             | Description                                                         |  |  |  |
|----------------------|---------------------------------------------------------------------|--|--|--|
| Draft                | the shift request was created but not yet submitted                 |  |  |  |
| Submitted            | the shift request has been submitted but not yet reviewed by        |  |  |  |
|                      | Scheduler                                                           |  |  |  |
|                      |                                                                     |  |  |  |
| In Review            | In Review with a Scheduler                                          |  |  |  |
| Rejected             | The shift request was rejected by a Scheduler                       |  |  |  |
| Replaced             | The shift is no longer available, please apply to another shift     |  |  |  |
| Approved/Unassigned  | You have the first right of refusal but cannot work because of an   |  |  |  |
|                      | approved leave of absence or continious alternate rate              |  |  |  |
| Approved/Replaced    | You have been offered the shift, you do not have the first right of |  |  |  |
|                      | refusal.                                                            |  |  |  |
| Pending              | The Scheduler has saved the shift for later actioning               |  |  |  |
| Offered              | A Scheduler has offered you a shift                                 |  |  |  |
| Offered - Accepted   | You have accepted a shift and it will be assigned to you            |  |  |  |
| Offer - Declined     | You have declined a shift                                           |  |  |  |
| Assigned             | You have accepted the shift or the Scheduler has automatically      |  |  |  |
|                      | assigned it to you                                                  |  |  |  |
| Assigned - Cancelled | The scheduler has cancelled the shift offer                         |  |  |  |
| Assigned - Withdrawn | You have accepted the shift or the Scheduler has automatically      |  |  |  |
|                      | assigned it to you, but the Scheduler has withdrawn the shift       |  |  |  |

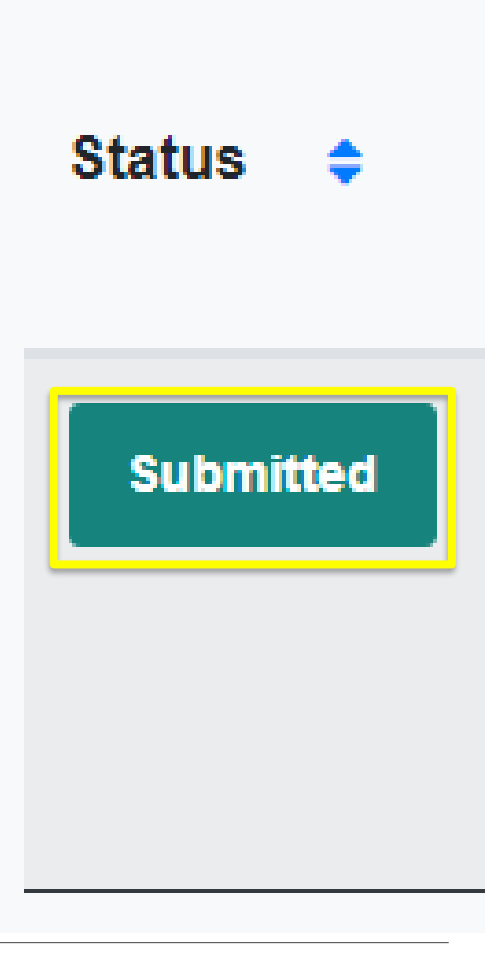

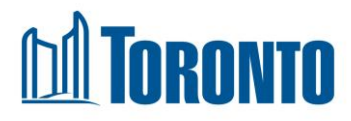

### How to Accept A Shift Offer

### Kronos Workforce Central (WFC)

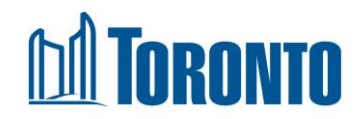

## **Viewing Shift Offers**

- Look for a shift with a Status as Offered
- If you click the Offered button the shift will pop up
  - Alternatively, you can click into the top banner section **Messages** to view information

| 🖞 Toronto |                      | Home        |        | My Info           |                      | Schedule                     | Messages                 |                 |      |
|-----------|----------------------|-------------|--------|-------------------|----------------------|------------------------------|--------------------------|-----------------|------|
|           | Manage Reque         | sts         |        |                   |                      |                              |                          |                 |      |
|           | Want to add a new wo | rk request? | Add Ne | w Request         |                      |                              |                          |                 |      |
|           | (D<br>View All       | 0 Draft     |        | D<br>14 Submitted | 0<br>0 In Review     | (C<br>0 Periding             | D<br>5 Offered           | (C)<br>O Reje   | cted |
|           | Show 5 • entries     |             |        | Season            | Spring 2020 •        |                              | Search.                  | Search requests | -    |
|           | Status 🐤 Type        | • 7         | ID 🜻   | Season            | Location             | Job                          | Shift Info               | Note Edit       | Сору |
|           | Offered              | A           | 143906 | Spring<br>2020    | ALDERWOOD<br>POOL AQ | PART TIME POOL IN-<br>CHARGE | Tu 12:00 AM-<br>11:59 PM | 1               | Ø    |
|           | Offered              | A           | 143907 | Spring<br>2020    | ALDERWOOD<br>POOL AQ | PART TIME POOL IN-<br>CHARGE | W 12:00 AM-<br>11:59 PM  | 1               | Ø    |
|           | Submitted            | A           | 143909 | Spring<br>2020    | ALDERWOOD<br>POOL AQ | PART TIME POOL IN-<br>CHARGE | Th 12:00 AM-<br>11:59 PM | 1               | Ø    |
|           |                      |             |        |                   |                      |                              |                          |                 |      |

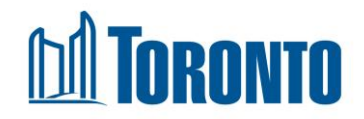

### **Accept/Decline Shift Offer**

- This is what a shift you have requested and been offered looks like
- From here, you can Accept or Decline using the buttons at the bottom
- Click the **BLUE** hyperlink in Shift: to view the complete shift schedule details.

| DI TORONTO                            | Home          | My Info Rec            | quests Schedule                              | Messages 0 |
|---------------------------------------|---------------|------------------------|----------------------------------------------|------------|
|                                       |               | Season:                | Spring 2020                                  |            |
|                                       |               | Location:              | ALDERWOOD POOL AQ                            |            |
|                                       |               | Job Title:             | PART TIME POOL IN-CHARGE<br>Job Descriptions | Ξ          |
|                                       |               | Program Dates:         | 03/23/2020 - 06/14/2020                      |            |
|                                       |               | Shift:                 | * <u>SP2020-0010114</u>                      |            |
|                                       |               | Days:                  | Monday                                       |            |
|                                       |               | Times:                 | 4:00 PM - 8:00 PM                            |            |
|                                       |               |                        | Requires Accomodation                        |            |
|                                       |               | Comment:               |                                              |            |
|                                       |               | Accept                 | Decline                                      |            |
| © City of Toronto 1998-2020   Privacy | Accessibility | at the City of Toronto |                                              |            |

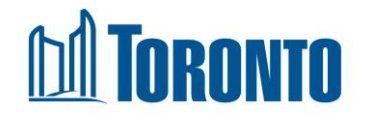

### Shift has been Accepted

- If you Accept the shift, you have confirmed your acceptance for the season
- The status will also be updated to Assigned in the Request tab
- At this point, your Scheduler should have contacted you. If not, they will shortly (they may email or call you)

| Assigned | В | 107194 | Spring<br>2020 | MEMORIAL POOL<br>AND HEALTH CLUB<br>AQ | PART TIME<br>POOL IN-<br>CHARGE |
|----------|---|--------|----------------|----------------------------------------|---------------------------------|
| Assigned | В | 107196 | Spring<br>2020 | MEMORIAL POOL<br>AND HEALTH CLUB<br>AQ | PART TIME<br>POOL IN-<br>CHARGE |
| Assigned | В | 197586 | Spring<br>2020 | MEMORIAL POOL<br>AND HEALTH CLUB<br>AQ | PART TIME<br>POOL IN-<br>CHARGE |

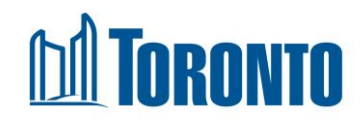

Questions about using the system, contact us: By email: recworkerscheduling@toronto.ca, By phone: (416) 395-7926 - phone line will be active during the on-time application period.

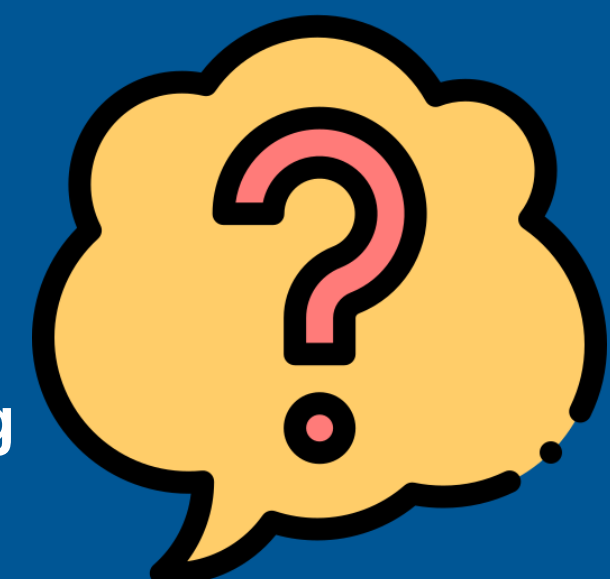

Questions about the shift or your requests to work, please contact the Community Recreation Programmer (CRP) at the city location you applied to.

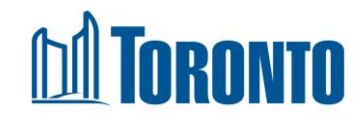